## How to Update Item Prices

This guide provides step-by-step instructions on how to update the price of an item on your DPOS system, as well as Online and on any Integration partners you have activated.

**1 Log-in** to<u>https://my.deliverit.com.au</u>with your DPOS Cloud account credentials.

| 2 Make sur        | e your store is selected f              | rom the drop-down list. |           |        |              |
|-------------------|-----------------------------------------|-------------------------|-----------|--------|--------------|
| DELIVERIT* •      | Andiamo Test                            | •                       |           | Ţ      | RE           |
| (I) Menu Items    | Menu Items 🕁                            |                         |           |        |              |
| Condiment Manager | Q Search PLU / Item Name here Select Su | b Category 🗸            |           | Sho    | w 25 Items 🗸 |
| Store Settings    | Showing 1-25 of 1413 items.             | 2 3 4 5 6 7 8 9         | 10 Next > |        |              |
| Item Options      | Name 🗸                                  | Sub Cate                | PLU 🔻     | Shop 🔫 | Delivery 🔻   |
|                   | \$10 OFF next order                     | -                       | HBD10TB   | \$ -10 | \$ -10       |
|                   | \$10 STUDENT DEAL                       | -                       | D22       | \$ 10  | \$ 10        |
|                   | \$13 Small Pizza                        | -                       | LSPIZ     | \$ 13  | \$ 13        |

#### **3** Go to **Menu Items** tab.

| DELIVERIT <sup>®</sup>                              | Andiamo Test                                                               | v                                                                                                    |              | ¢                 | RE                |
|-----------------------------------------------------|----------------------------------------------------------------------------|----------------------------------------------------------------------------------------------------|--------------|-------------------|-------------------|
| Menu Items     Condiment Manager     Stars Sottings | Menu Items<br>Q Search PLU / Item Name here<br>Showing 1-25 of 1413 items. | Select Sub Category ~           < Back         1         2         3         4         5         6         7 | 8 9 10 Next> | <b>F</b>          | Show 25 items 🗸 🗸 |
| Item Options                                        | Name •                                                                     | Sul                                                                                                    | b Cate VID V | Shop <del>v</del> | Delivery 👻        |
|                                                     | SIO OFF NEXT Order                                                         | -                                                                                                    | D22          | \$ 10             | \$ 10<br>\$ 10    |
|                                                     | \$13 Small Pizza                                                           |                                                                                                    | LSPIZ        | \$ 13             | \$ 13             |

#### **4** Search for the specific **Item** by Name or PLU that you wish to update.

| Q Search PLU / Item Name here | Select Sub Category ~                 |           | •      | Show 25 Iter |
|-------------------------------|---------------------------------------|-----------|--------|--------------|
| Showing 1-25 of 1413 items.   | <pre> Back 1 2 3 4 5 6 7 8 9 10</pre> | Next >    |        |              |
| Name 🕶                        | Sub Category 🔻                        | PLU 🔻     | Shop 🔻 | Deliver      |
| \$10 OFF next order           | -                                     | HBD10TB   | \$ -10 | \$ -10       |
| \$10 STUDENT DEAL             |                                       | D22       | \$10   | \$ 10        |
| \$13 Small Pizza              |                                       | LSPIZ     | \$ 13  | \$ 13        |
| \$2.50 GARLIC BREAD           |                                       | SPECIAL98 | \$ 2.5 | \$ 2.5       |
| \$20 House Wine               |                                       | WINE30    | \$ 29  | \$2          |

## **5** Click the **Item** that you want to update.

| • • | Kids Margherita Pizza              | - | UEKID01       | \$ 18 | \$ 18 |
|-----|------------------------------------|---|---------------|-------|-------|
|     | Kids Pizza Making Kit - Margherita | - | SPECIAL1004FD | \$ 25 | \$ 25 |
|     | Large Margherita                   | 4 | LTP24         | \$ 16 | \$16  |
|     | LARGE MARGHERITA                   | - | BOTTOM3       | \$0   | \$0   |
|     | Large Margherita (MF)              | đ | LTP01         | \$ 25 | \$ 25 |
|     | LRG Margherita Pizza (MF)          | - | UELTP01       | \$23  | \$23  |
|     | MARGHERITA                         | - | COCKTAIL33    | \$ 22 | \$ 22 |
|     |                                    |   |               |       |       |

## 6 Click on the **Pricing Tab**.

| Large Margherita                 | /                                | In Stock | 8 |
|----------------------------------|----------------------------------|----------|---|
| General Pricing Item             | Extras Item Options              |          |   |
|                                  | PLU<br>LTP24                     |          |   |
|                                  | Display Name<br>Large Margherita |          | 0 |
| PNG or JPG file (rec. 600x600px) | Print Name<br>Large Margherita   |          | 0 |
|                                  | Description                      |          |   |
|                                  |                                  |          | 0 |

On this Tab, you can update the price of the Item on **DPOS**, **Online Ordering**, and any **Integration** partners you have connected.

| Large Margherita                   | In                | Stock |  |
|------------------------------------|-------------------|-------|--|
| General Pricing Item Extras It     | em Options        |       |  |
| Apply All DPOS and Online Ordering | _                 |       |  |
| Shop<br>\$ 16                      | Delivery<br>\$ 16 |       |  |
| Table<br>\$ 16                     | Special<br>\$ 0   |       |  |
| Vber Eats                          | Delivery          |       |  |
| \$ 0                               | \$                |       |  |

8 Toggle the **Apply All** button if you're looking to set the same price on your **Website** as well as on all **Integrations**.

| Large Margherita      |                     | In Stock × |  |
|-----------------------|---------------------|------------|--|
| General Pricing Iter  | Extras Item Options |            |  |
| DPOS and Online Order | ng                  |            |  |
| Shop<br>\$ 16         | Delivery<br>\$ 16   |            |  |
| Table<br>\$ 16        | Special<br>\$ 0     |            |  |
| Uber Eats             |                     |            |  |
| Pickup<br>\$ 0        | Delivery<br>\$      |            |  |

7

**9** Set the price.

| Large Margherita                               | In Stock 🛛 🗶 |  |
|------------------------------------------------|--------------|--|
| General <b>Pricing</b> Item Extras Item Option | ons          |  |
| Apply All Price \$ 0                           |              |  |
| DPOS and Online Ordering                       |              |  |
| Shop Deli \$ 16                                | very<br>5    |  |
| Table Spe                                      | cial         |  |

#### **10** Once the price is set across all platforms, click the **Save** button.

| S 1<br>Tab  | 6<br>ole<br>6 | \$ 16<br>Special<br>\$ 0 |    |  |
|-------------|---------------|--------------------------|----|--|
| Pic<br>\$ C | Uber Eats     | Delivery<br>\$           | ** |  |
| Pic         | DoorDash      | Delivery                 |    |  |
| S<br>M      | Menulog       | S                        |    |  |
| \$          | kup           | \$                       |    |  |
|             |               | Cancel Save              |    |  |

# 11 After saving, **Click** the **Rocket Icon** on the upper right corner to deploy this change.

| Menu Items 🕀                       |                |            |                   |               |
|------------------------------------|----------------|------------|-------------------|---------------|
| Q margherita Select Sub Category ~ | ack 1 Next >   |            | ( <b>F</b> ) (    | Show 25 Items |
| Name 🕶                             | Sub Category 🗸 | PLU 🔻      | Shop <del>v</del> | Delivery      |
| Free 1 Large Margherita Pizza      | -              | FREE01     | \$0               | \$0           |
| Free Large Margherita Pizza        |                | QUEEN22    | \$0               | \$0           |
| Free Margherita Pizza              | -              | MKTCELEBFP | \$0               | \$0           |

12 After clicking the **Rocket Icon**, the list of changes for you to review will appear by clicking **View All**. Once satisfied, **Click** the **Deploy** button.

| Deployment Category                     | Action        |
|-----------------------------------------|---------------|
| Menu Items<br>1 Menu Item               | View All >    |
| Condiment Manager<br>No Condiment Items |               |
| Item Options<br>No Item Options         |               |
|                                         | Cancel Deploy |

Restart your **Dpos** to apply all the changes.